## COME ACCEDERE AI CORSI DI GOOGLE CLASSROOM

## HOW TO ACCESS GOOGLE CLASSROOM COURSES

# 如何访问Google课堂课程

| PASSO 1                                        | STEP 1                                                                                   | 步骤1                     |
|------------------------------------------------|------------------------------------------------------------------------------------------|-------------------------|
| Home - CPIA di Prato X                         | M Invito al corso: 12° - stud.dom: X +                                                   | - 0 ×                   |
| (←) → ୯ ଘ                                      | 0 🔒 https://mail.google.com/mail/u/0/#inbox/FMfcgxwHMGCNbbFQJMKJzPZPdPFvjDG/ 🗑 🏠 🔍 Cerca | III\ IÞ 🖸 🚭 🛎 🥏 🗏       |
| = M Gmail                                      | Q Cerca nella posta                                                                      | ⑦ III G Suite 0         |
| + Scrivi                                       |                                                                                          | 3 di 3 🤇 > 🏟 🔢          |
| Posta in arrivo 2                              | Invito al corso: Posta in arrivo x                                                       | a C 🔋 🤨                 |
| <ul><li>Speciali</li><li>Posticipati</li></ul> | Classroom) -no-mply-b75854edBolassroom.google.com-<br>a.me +                             | 11:37 (11 ore fa) 📩 🔦 🕻 |
| <ul> <li>Inviati</li> <li>Bozze</li> </ul>     |                                                                                          | +                       |
| <ul> <li>✓ Altro</li> </ul>                    | Google Classroom                                                                         |                         |
| QDoneld - +                                    | Gentile Donald,                                                                          |                         |
| Nessuna chat recente<br>Iniziane una nuova     | Stepieorato.odu.t) li he invitato al corso                                               |                         |
|                                                |                                                                                          | >                       |

Nella posta elettronica trovi l'invito a partecipare al tuo corso. Clicca su "*Iscriviti*". In the email you will find an invitation to participate in your course. Click on "*Iscriviti*" (Subscribe). 在电子邮件中,您会发现参加课程的 邀请。

点击"*lscrivitl*" (订阅)。

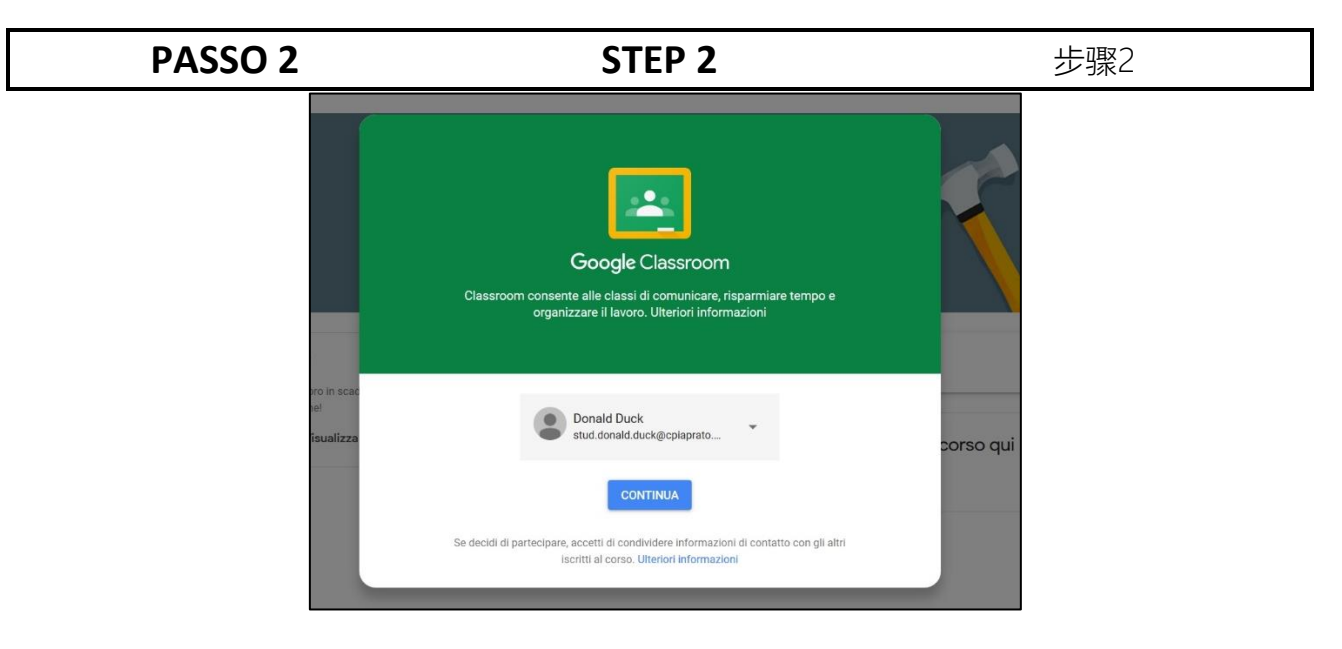

Si apre la pagina di benvenuto. Clicca su "*Continua*". Now see the welcome page to the course. Click on "*Continua*" (Continue). 请参阅课程的欢迎页面。 点击"Continua"(继续)。

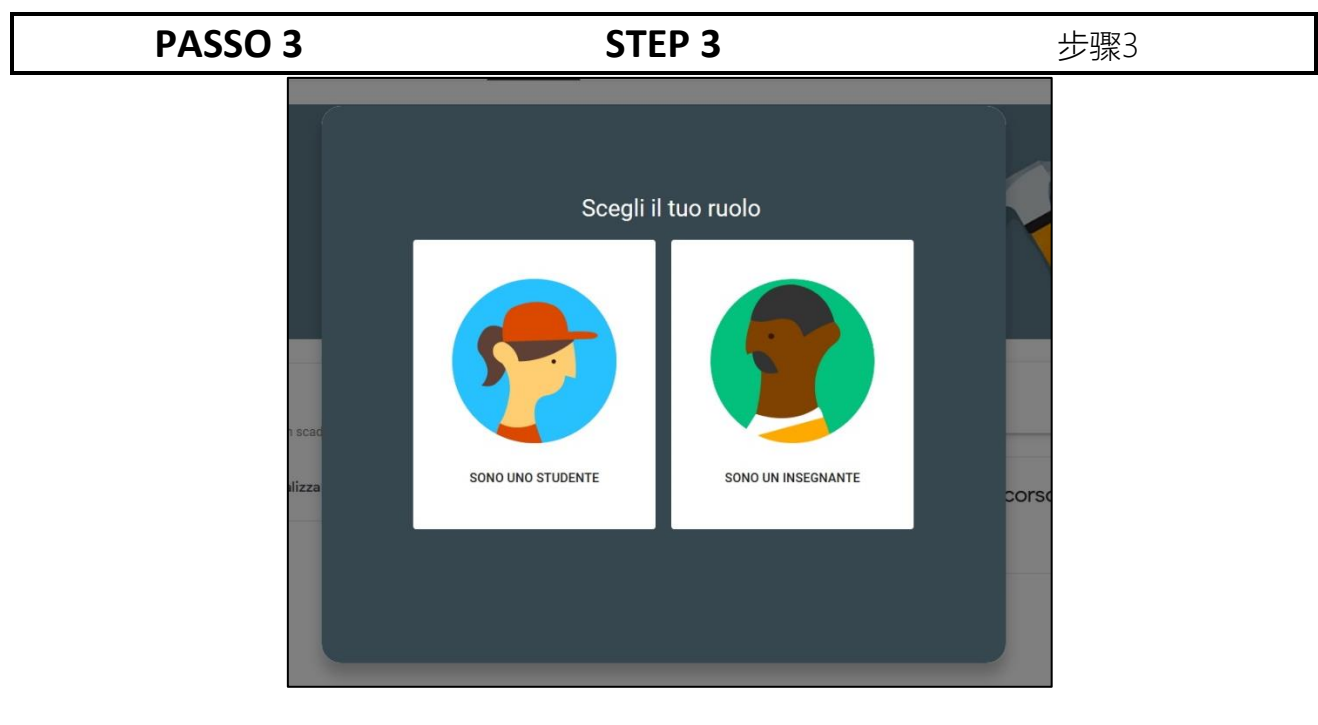

Devi dire di essere uno studente. Clicca su "Sono uno studente". You have to say you are a student. Click on "*Sono uno studente*" (I'm a student).

你必须说你是一个学生。 单击" Sono uno studente" (我是学生)

0

| PASSO 4                                                  | STEP 4                                                                                                  | 步骤4                  |
|----------------------------------------------------------|----------------------------------------------------------------------------------------------------|----------------------|
| E CORSO DI PROVA                                         | Stream Lavori del corso Persone                                                                         | III 💿                |
| CORSO DI F                                               | PROVA                                                                                                   |                      |
| Imminenti<br>Nessun lavoro in scadenza<br>a breve. Benel | Imminenti Nessun lavoro in scadenza a breve, Benel Condividi qualcosa con il corso                      |                      |
| Visualizza tutto                                         | Visualizza gli aggiornamenti del corso e connettiti c<br>Guarda quando vengono pubblicati nuovi compiti | son il tuo corso qui |

Sei nella pagina principale del corso. In *"Stream"* puoi vedere cosa

succede nel corso.

You are on the main page of the course. In "*Stream*" you can see what happens in the course. 您位于课程的主页上。 在"*Stream*"(流)中,您可以查看课程中 发生的情况。

| PASSO 5 | STEP 5                                  |                  |                | 步骤5                        |  |
|---------|-----------------------------------------|------------------|----------------|----------------------------|--|
|         | Stream                                  | Lavori del corso | Persone        |                            |  |
|         | စြို Visualizza il lavoro               | ē G              | oogle Calendar | 🗋 Cartella Drive del corso |  |
|         | Visualizza tutti i lavori del corso qui |                  |                |                            |  |
|         |                                         |                  |                |                            |  |

In "Lavori del corso" puoi vedere cosa devi fare e cosa hai già fatto. Da "Lavori del corso" puoi vedere il calendario del corso (con "Google Calendar") e il materiale di lavoro del corso (in "Cartella Drive del corso"). In "*Lavori del corso*" (Course work) you can see what you need to do and what you have already done.

From "Lavori del corso" (Course work) you can see the course calendar (with "Google Calendar") and the course work material (in "Cartella Drive del corso"). 在"Lavori del corso" (课程工作) 中, 您可以查看需要执行的操作和已经完成的操作。

在"Lavori del corso" (课程工作) 中, 您可以看到课程日历 (带有"Google Calendar") 和课程工作材料 (在

"Cartella Drive del corso"中) 。

|          | PASSO 6        | STEP 6                   | 步骤6     |
|----------|----------------|--------------------------|---------|
| $\equiv$ | CORSO DI PROVA | Stream Lavori del corso  | Persone |
|          |                | Insegnanti<br>Ivan Pucci |         |
|          |                | Compagni di classe       |         |
|          |                | Mickey Mouse             |         |

In *"Persone"* puoi visualizzare il tuo insegnante e i tuoi compagni di classe. In "*Persone*" (People) you can view your teacher and your classmates.

在"*Persone*" (人员) 中,您可以查看您的老师和同学。

#### PASSO 7

### STEP 7

步骤7

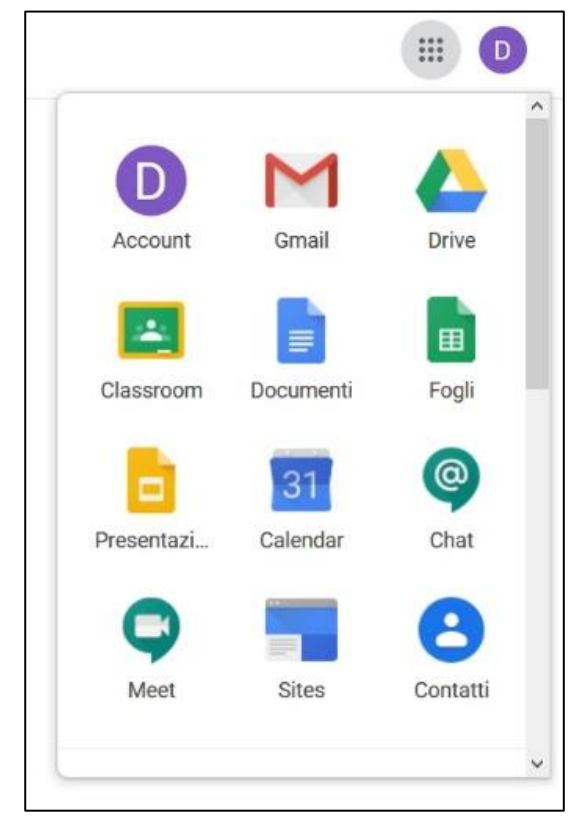

Se clicchi sui puntini in alto a destra (vicino al pallino con una lettera), puoi usare gli strumenti di G Suite. *"Classroom"* è lo strumento che noi usiamo. If you click on the dots at the top right (near the dot with a letter), you can use the G Suite tools. "*Classroom*" is the tool we use. 如果单击右上角的点 (带字母的点附近) ,则可以使用G Suite 工具。

"*Classroom*" (教室) 是我们使用的工具。

| PASSO 8                                                                                               | STEP 8                                                                                                    |                                                                                                    | 步骤8                                                     |  |
|----------------------------------------------------------------------------------------------------|----------------------------------------------------------------------------------------------------|----------------------------------------------------------------------------------------------------|---------------------------------------------------------|--|
| + III D                                                                                               | Esiste un altro modo<br>per iscriversi a un<br>corso.<br>Devi cliccare sul<br>segno più in alto a<br>destra. | There is another<br>way to enroll in a<br>course.<br>You must click on<br>the plus sign at the<br>top right. | 注册课程还有另一<br>种方法。<br>您必须单击右上角<br>的加号。                    |  |
| PASSO 7                                                                                               | STEP 7                                                                                                    | Ţ                                                                                                    | 步骤7                                                     |  |
| Iscriviti al corso<br>Chiedi il codice del corso all'insegnante e<br>inseriscilo qui.<br>Codice corso | In <i>"Codice corso"</i><br>devi scrivere il<br>codice che ti ha<br>dato il tuo                              | In " <i>Codice corso</i> "<br>(Course code) you<br>have to write the<br>code that your                       | 在" <i>Codice corso</i> " (课<br>程代码) 中,您必须编<br>写老师给您的代码。 |  |

4

teacher gave you.

insegnante.

Annulla Iscriviti